IRIDEX

## Ghid rapid: Utilizarea Laserului Cyclo G6<sup>®</sup> Laser cu Software de gestionare a glisărilor și a Dispozitivului de administrare\* **MicroPulse P3®**

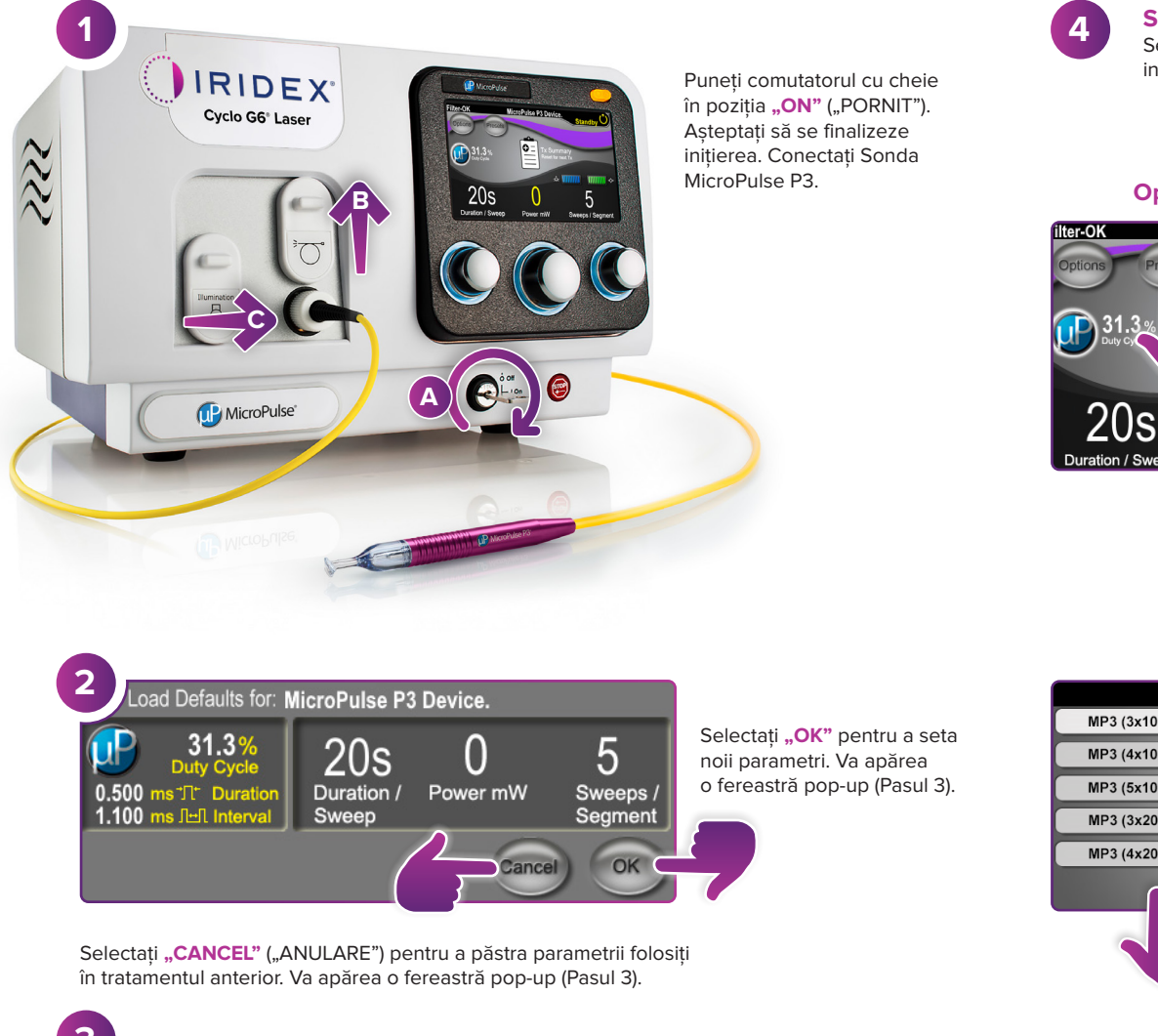

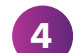

Setarea parametrilor de tratament

Setați parametrii utilizând Preset Menu (Meniul Valori presetate) sau introducându-i manual.

5

Sweeps / Segment

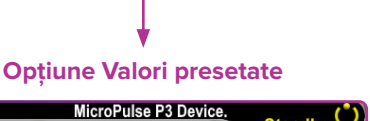

& IIIIIII

0

 $\left( \right)$ 

Power mW

## **Optiune manuală**

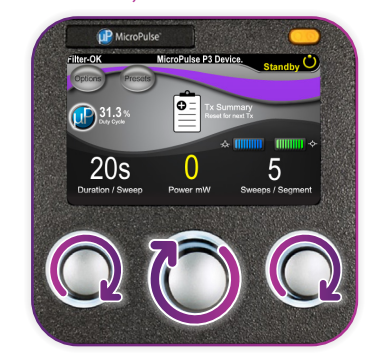

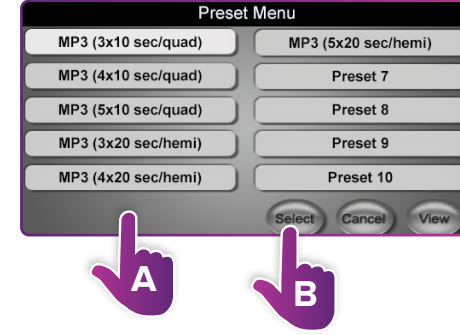

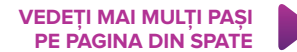

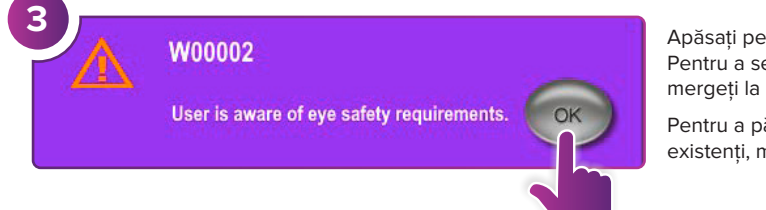

Apăsați pe "OK". Pentru a seta parametrii noi, mergeti la Pasul 4.

Pentru a păstra parametrii existenți, mergeți la Pasul 5.

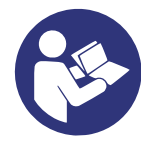

<sup>\*</sup> Înainte de administrarea tratamentului, consultați "Ghid de utilizare: Versiunea software îmbunătătită Cyclo G6 pentru MicroPulse TLT", "Manualul de utilizare a Sistemului laser Cyclo G6" și "Instrucțiunile de utilizare a dispozitivului de administrare MicroPulse P3" pentru instructiuni privind administrarea, inclusiv pe cele privind siguranta, avertismentele și precautiile.

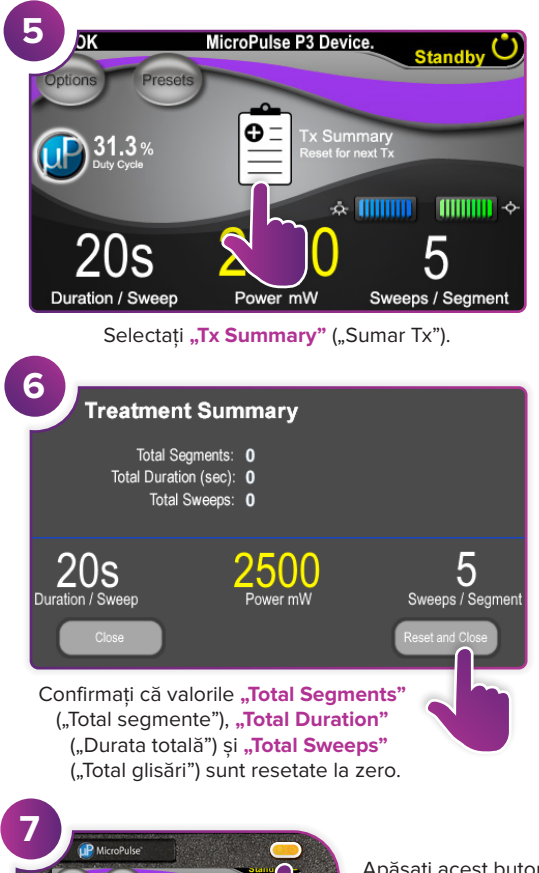

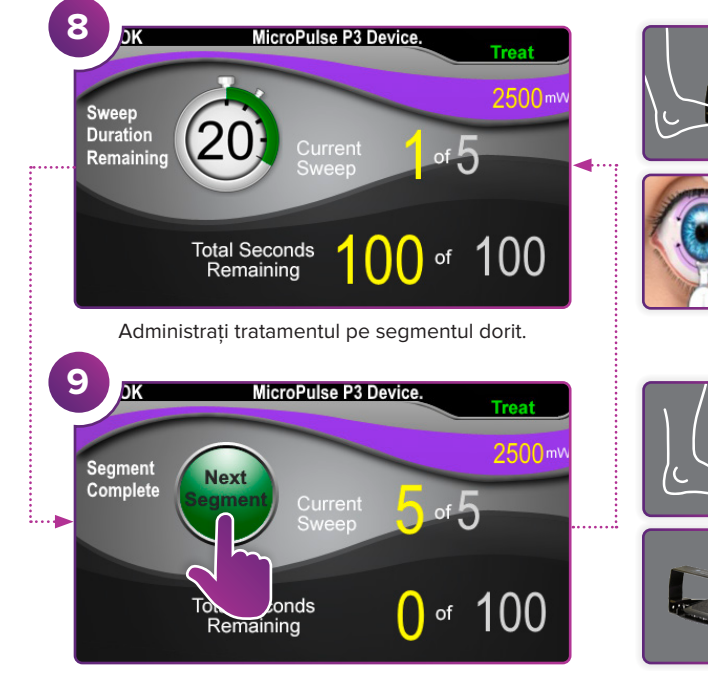

Apăsați pentru a reseta valorile. Pentru a trata segmentul următor, repetați Pasul 8. La încheierea tratamentului, continuați la Pasul 10.

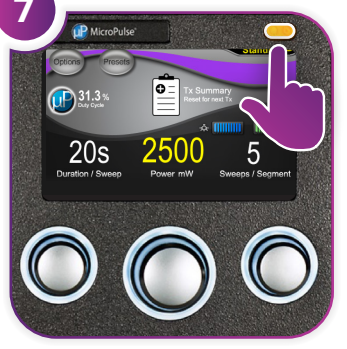

Apăsați acest buton pentru a intra în Modul Treat (Modul Tratament, activare laser).

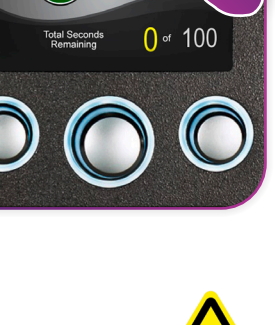

P MicroPuls

La încheierea tratamentului, apăsați acest buton pentru a intra în Modul Standby (dezactivare laser).

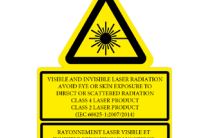

 $\lambda = 810 \text{ nm}$  Po = 3 W  $\lambda = 635 \text{ nm}$  Po = 1 mW

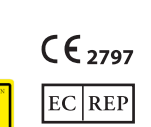

Emergo Europa Prinsessegracht 20 2514 AP The Hague Olanda

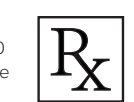

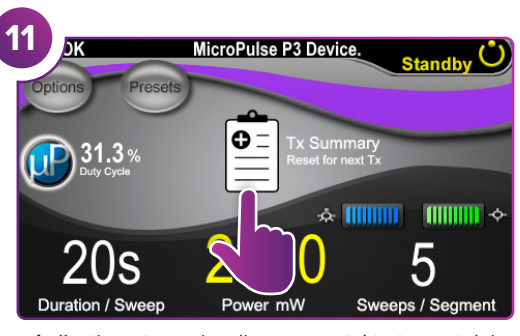

Apăsați pentru a vizualiza rezumatul tratamentului.

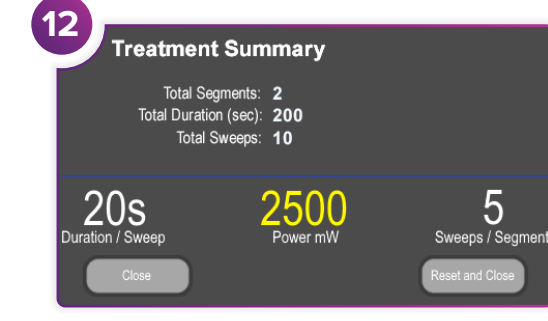

Revizuiți rezumatul tratamentului.

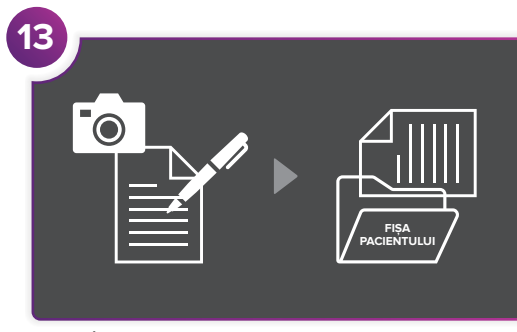

Înregistrați informațiile despre tratament.

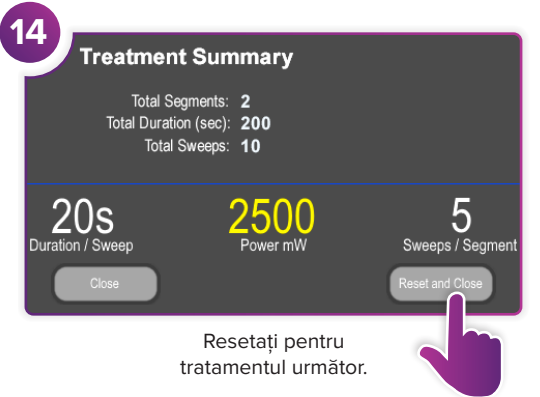

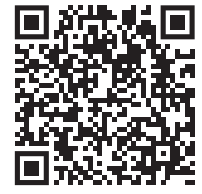

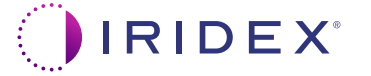

## Iridex • info@iridex.com • iridexglaucoma.com

© 2022 Iridex. Toate drepturile rezervate. Iridex, sigla Iridex, MicroPulse, MicroPulse P3 și Cyclo G6 sunt mărci comerciale înregistrate ale Iridex. 88305-RO.A 02.2022

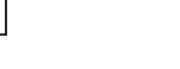